#### Club dog Tom https://club.hcpt.jp

## 会員管理システム

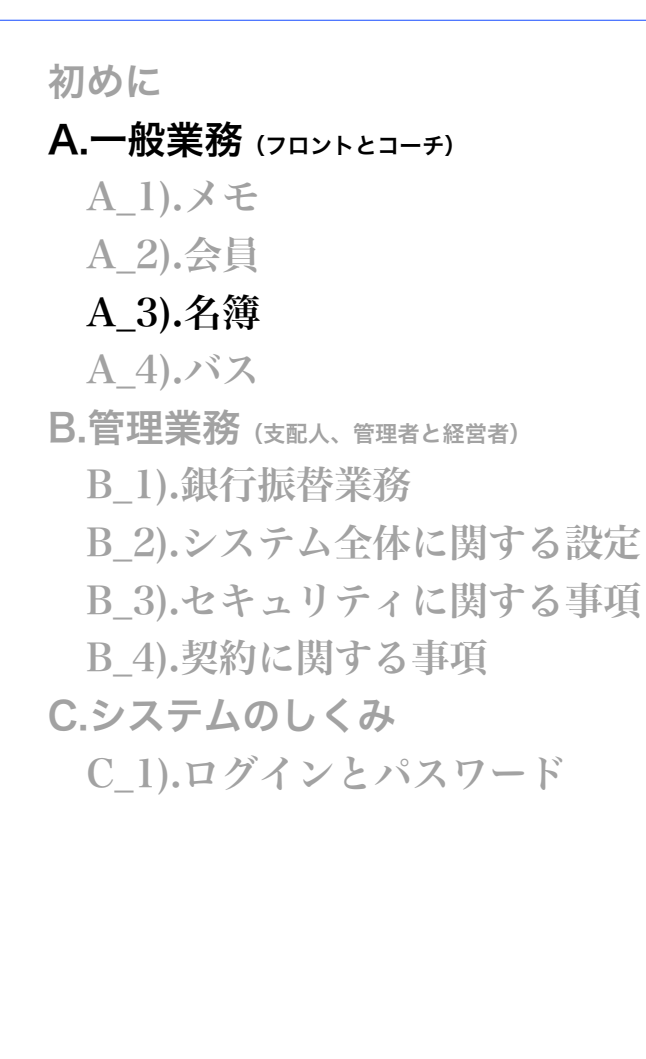

# 名簿サブシステム

本サブシステムは会員様からの各種申し込みをクラス編制に 自動的に反映します。 最少のステップでクラスの中での班を作成します。 クラス変更から自動的にクラスごとの出席簿を作成します。

記載されている一部機能は実装されていない場合があります。 システムは予告なく変更される場合があります。 全てのドキュメントにおいてシステムと異なった場合は現行のシステムが優先されます。

β1:2014/9/10

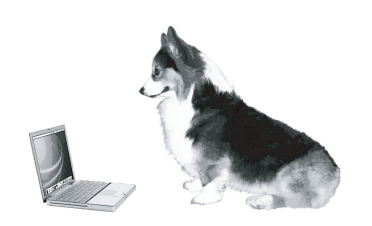

概略

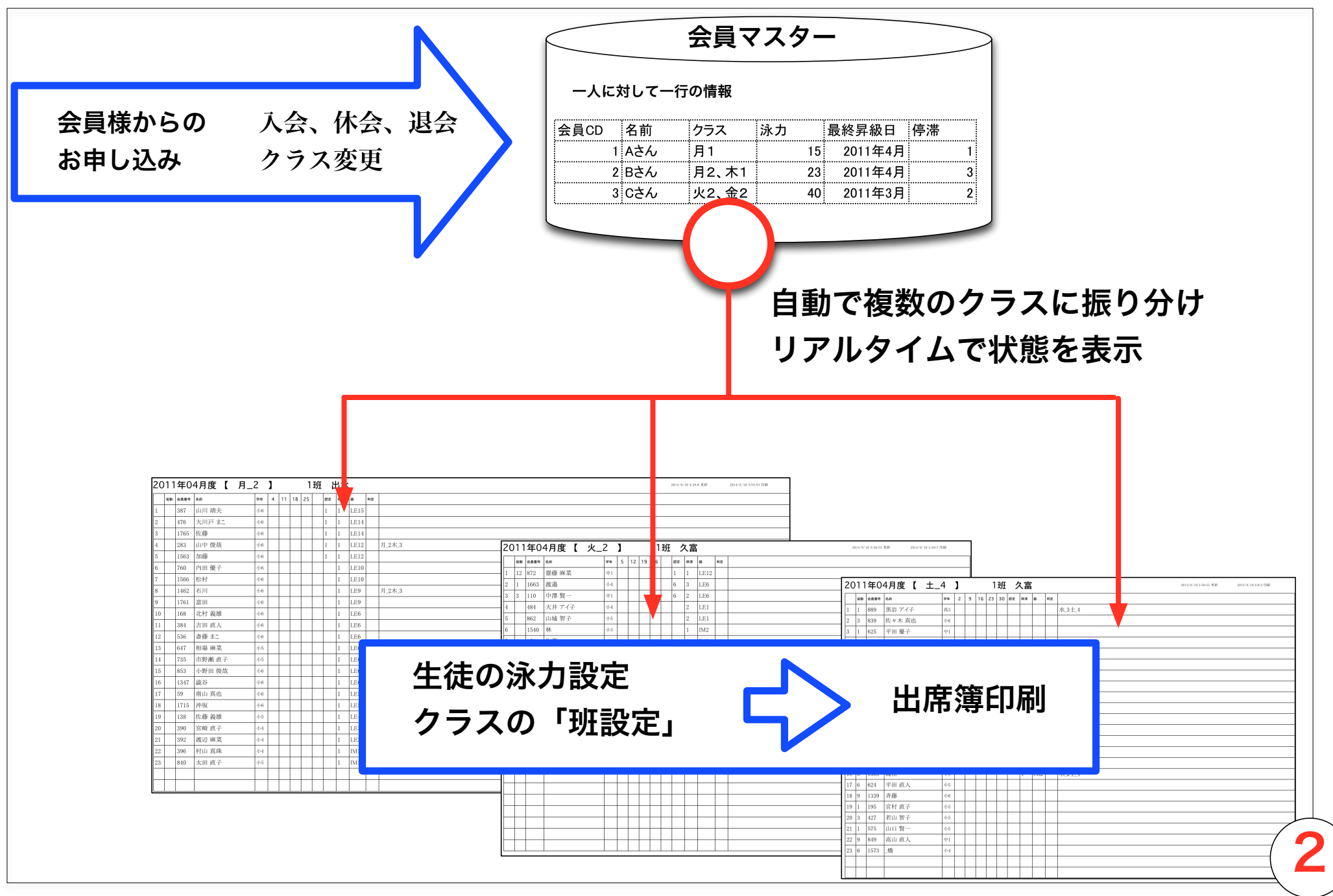

#### 操作と基本的な機能

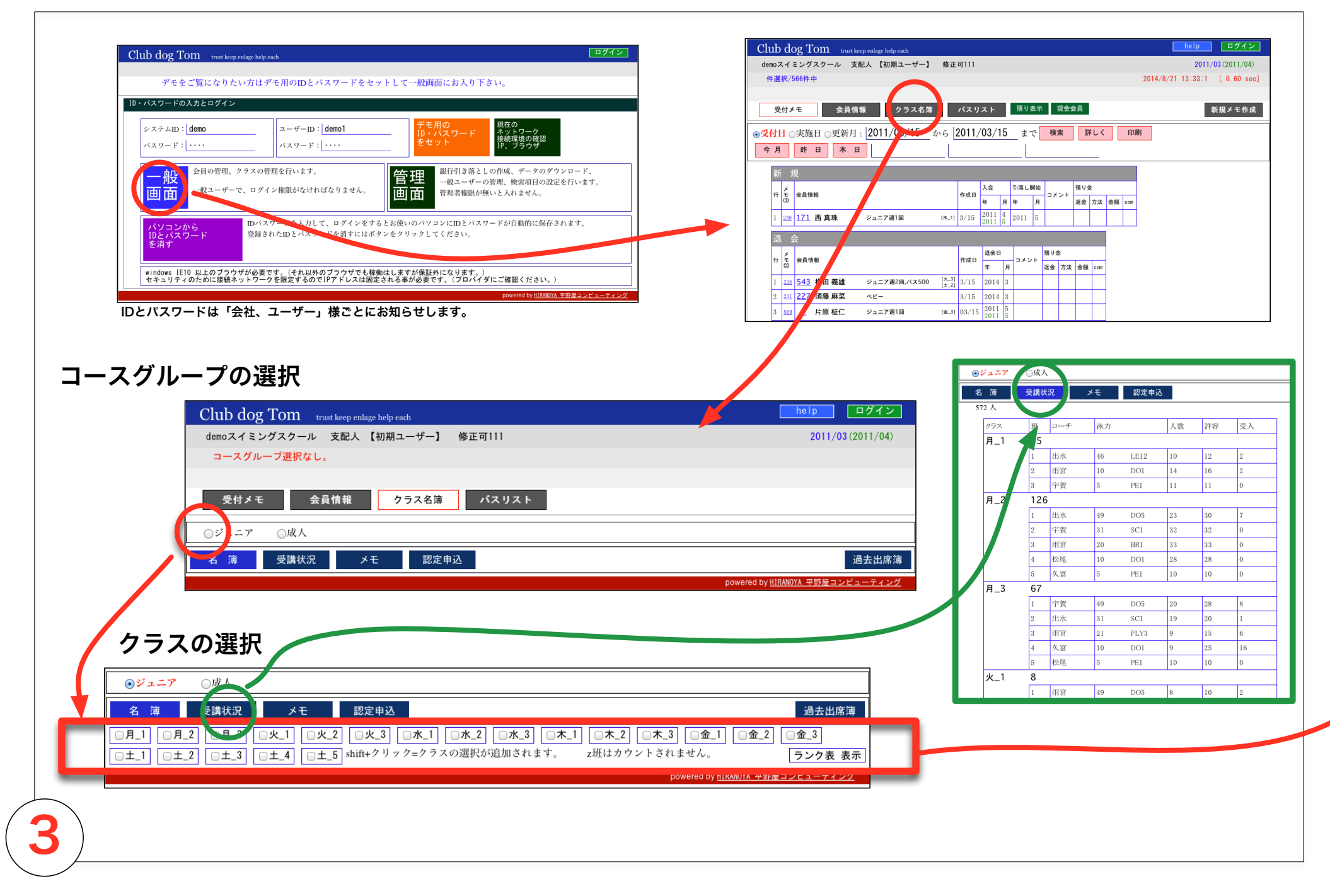

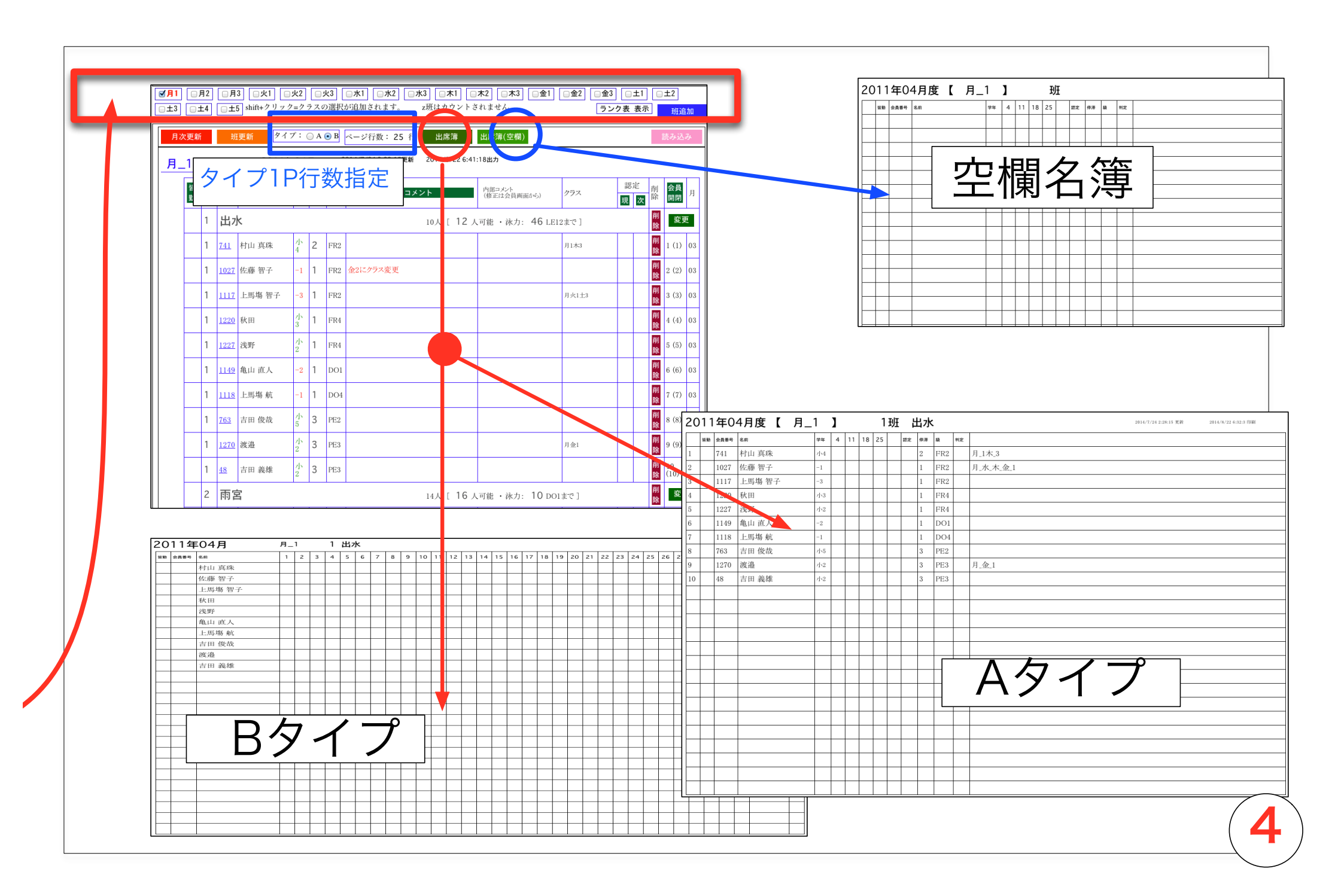

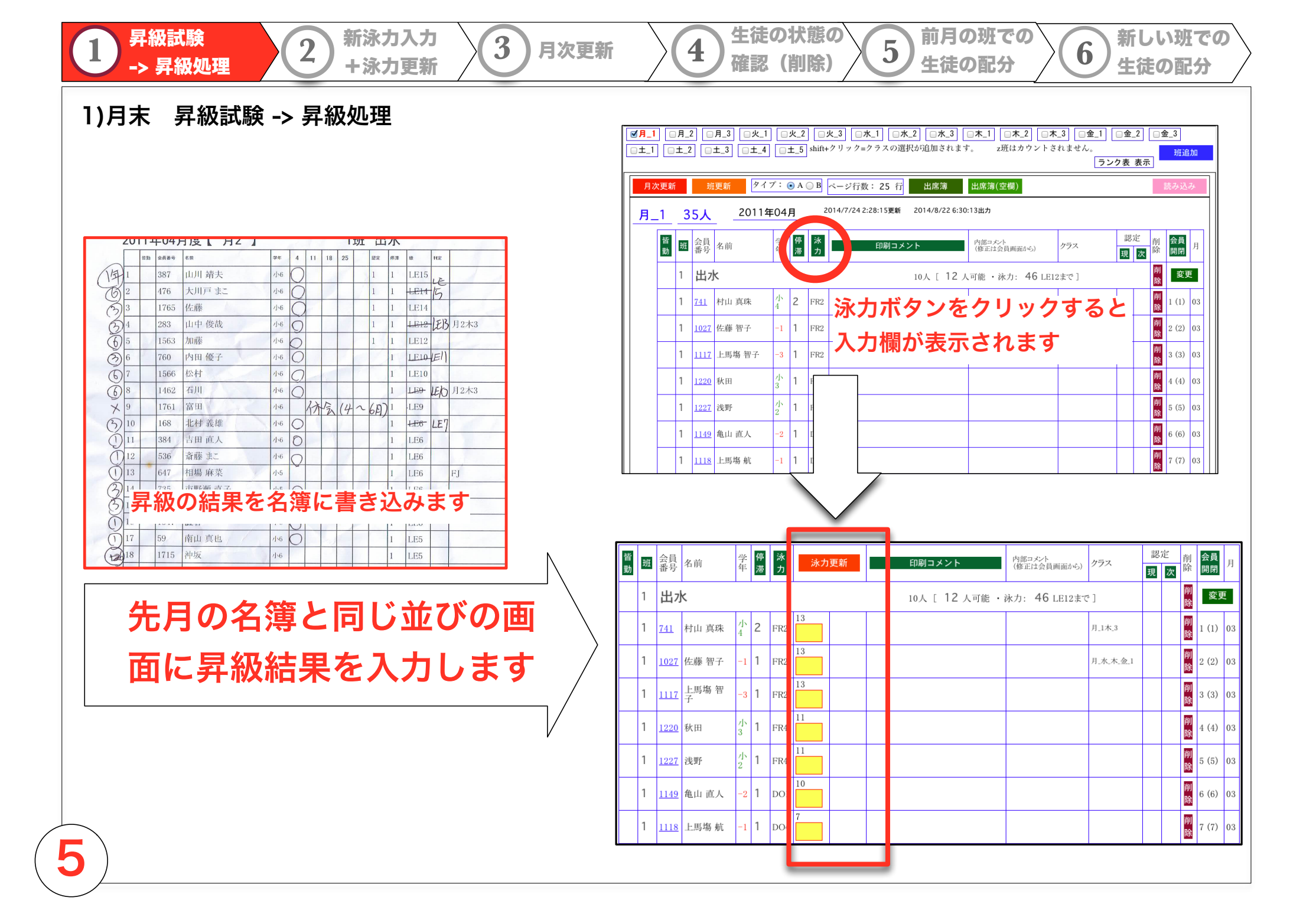

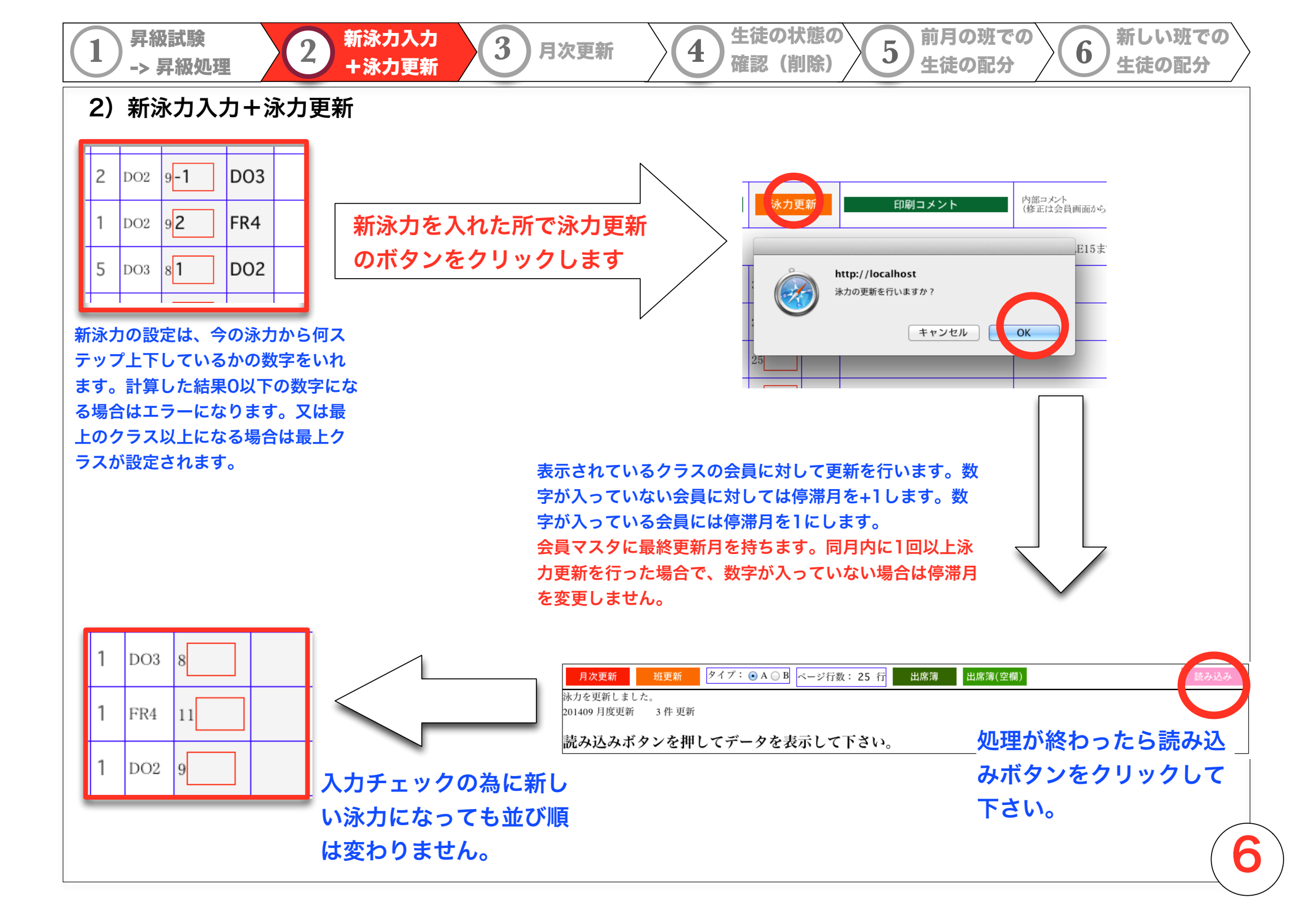

|    | 前回の月次更新以降に入会した生徒、ク                                                                  | ラス変更のあった生徒が名簿に取り込まれて表示さ                              | られます。                                                                                  |
|----|-------------------------------------------------------------------------------------|------------------------------------------------------|----------------------------------------------------------------------------------------|
| 月次 | 更 <mark>新 班更新 タイプ: ⊙ A ○ B</mark> ページ行数                                             | : 25 行 出席簿 出席簿(空欄)                                   | 読み込み                                                                                   |
|    | .クラス】 126人 [2011:                                                                   | 年03月度] <2014/7/21 9:24:56 更新> 更新 20                  | 014/9/9 15:43:26出力                                                                     |
|    | 班         会員<br>番号         名前         学<br>年         停<br>滞         泳力         泳力更新 | 印刷コメント         内部コメント<br>(修正は会員画面か<br>ら)         クラフ | 認定         削         会員         月           現         次         除         開閉         月 |
|    | 1 出水                                                                                | 23人 [ <b>30</b> 人可能 ・泳力: <b>49</b> LE15まで ]          |                                                                                        |
|    |                                                                                     |                                                      |                                                                                        |
|    |                                                                                     |                                                      |                                                                                        |
|    | 5                                                                                   |                                                      |                                                                                        |
|    | 班が設定されていない状態(-1班)で                                                                  | でクラスに入って来ます。                                         |                                                                                        |
|    | 班が設定されていない状態(-1班)で<br>画面の一番下に追加されます。                                                | でクラスに入って来ます。                                         |                                                                                        |
|    | 班が設定されていない状態(-1班)で<br>画面の一番下に追加されます。                                                | でクラスに入って来ます。                                         | 1 6 (121) 04                                                                           |

4) 生徒の状態の確認 名簿からの削除など

2

新泳力入力

+泳力更新

3

月次更新

昇級試験

-> 昇級処理

名簿の中に入っている生徒で、退会、クラスの移動などがあった場合は赤い字で自動 的に表示されます。

4

生徒の状態の

確認(削除)

前月の班での

生徒の配分

5

新しい班での

生徒の配分

6

名簿から自動的に削除されることはありません。生徒が名簿から突然消えるのではな く、オペレータが意識的に削除します。

| 1       1220       秋田       小       1       FR4       11        火_3にクラス変更             | 削<br>除 | 4 (4) 03 |
|---------------------------------------------------------------------------------------|--------|----------|
|                                                                                       |        |          |
| 1     1227     浅野     小     2     1     FR4     11     退会:201103                      | 削<br>除 | 5 (5) 03 |
| 1       1149       亀山 直人       -2       1       DO1       10       体会:201102 - 201106 | 削<br>除 | 3 (6) 03 |

また、現在のバージョンでは「印刷した時」に表示されません。 今後自動的に表示されます。

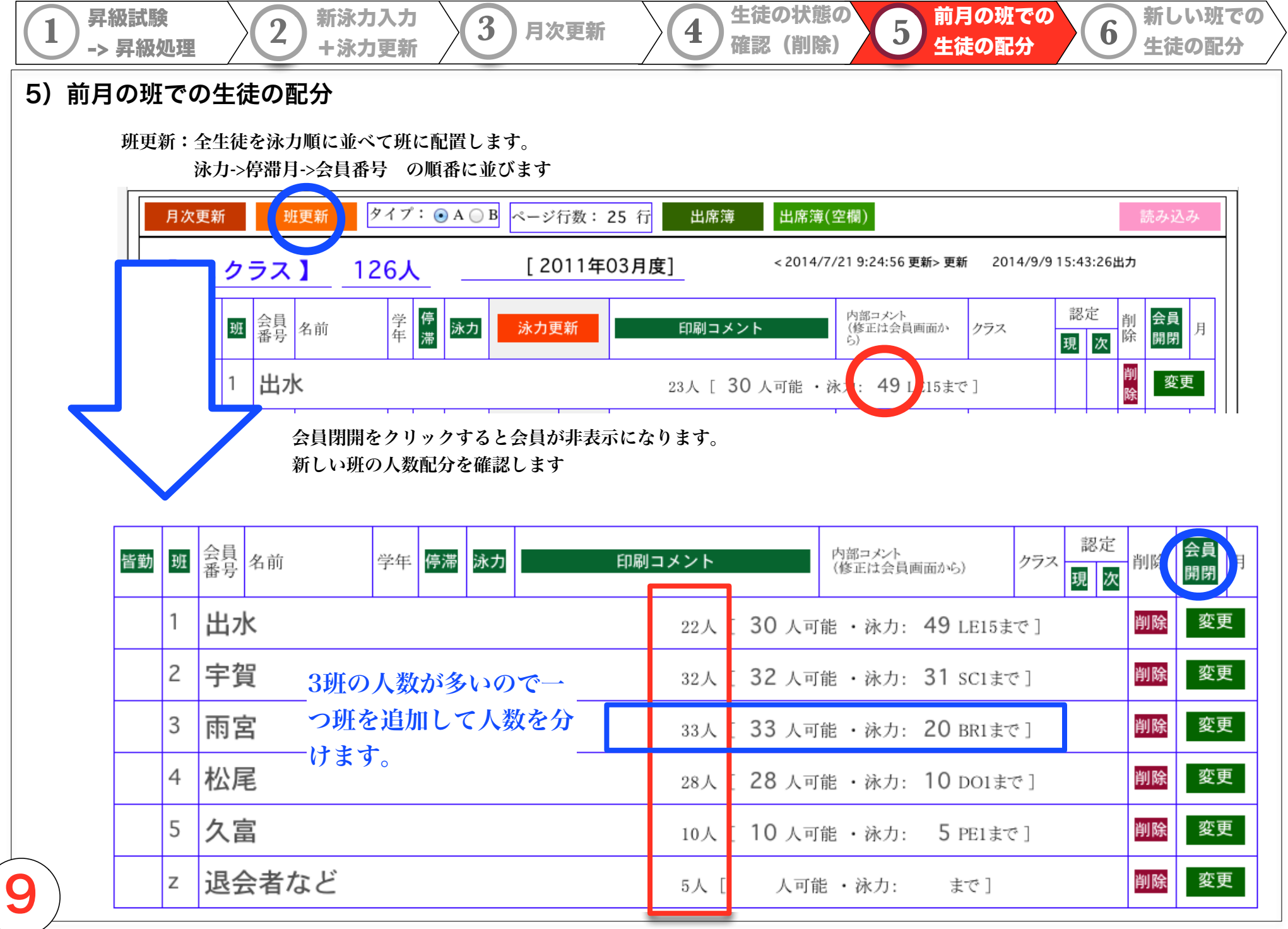

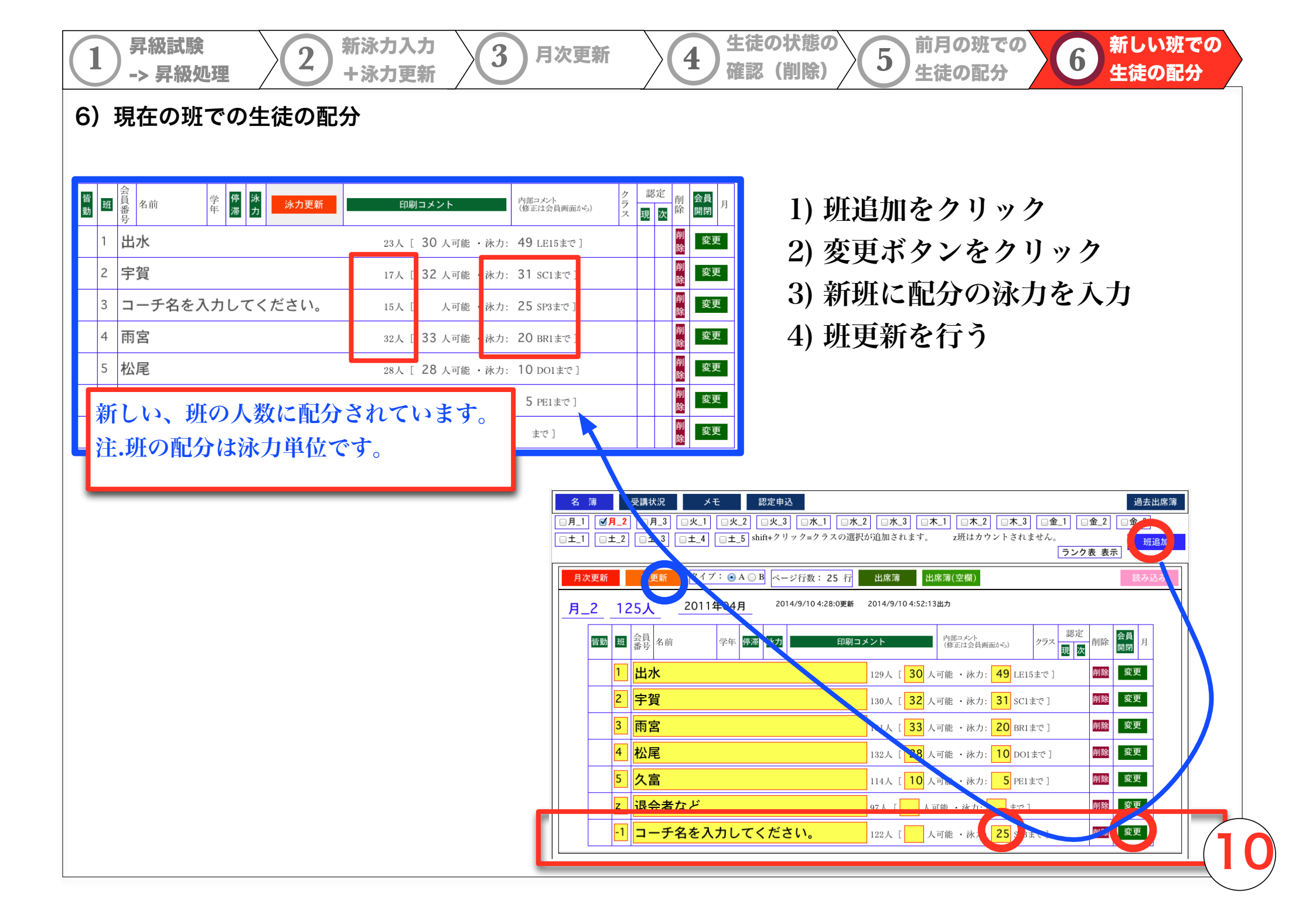

#### クラス名簿の印刷

指定された「行数」、「タイプ」で印刷されます。

班ごとに改ページされます。

Aタイプでは、月と曜日に対しての日付が自動的に入ります。

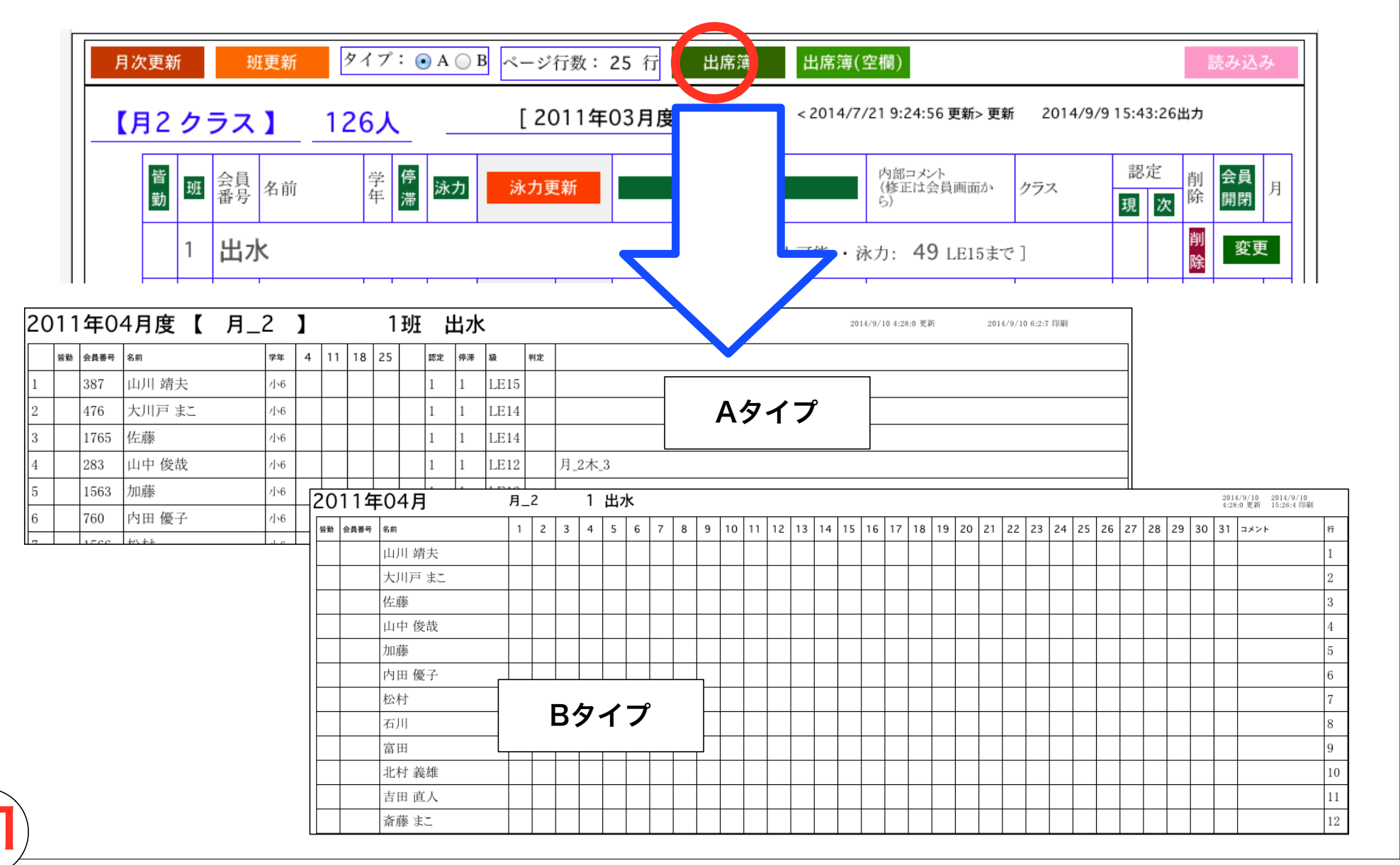

#### 班更新 -> 班編成のルール

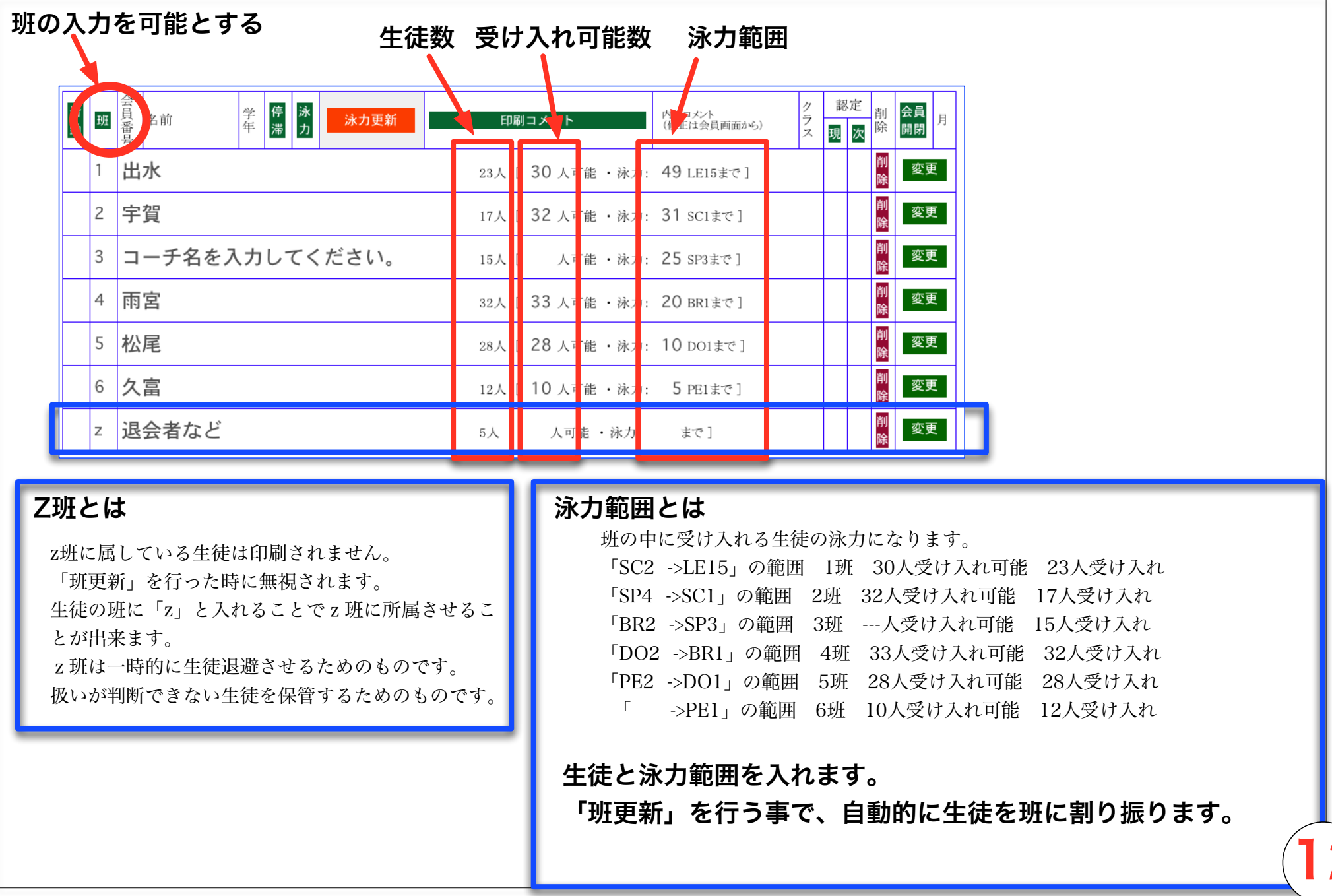

#### IE10での印刷手順

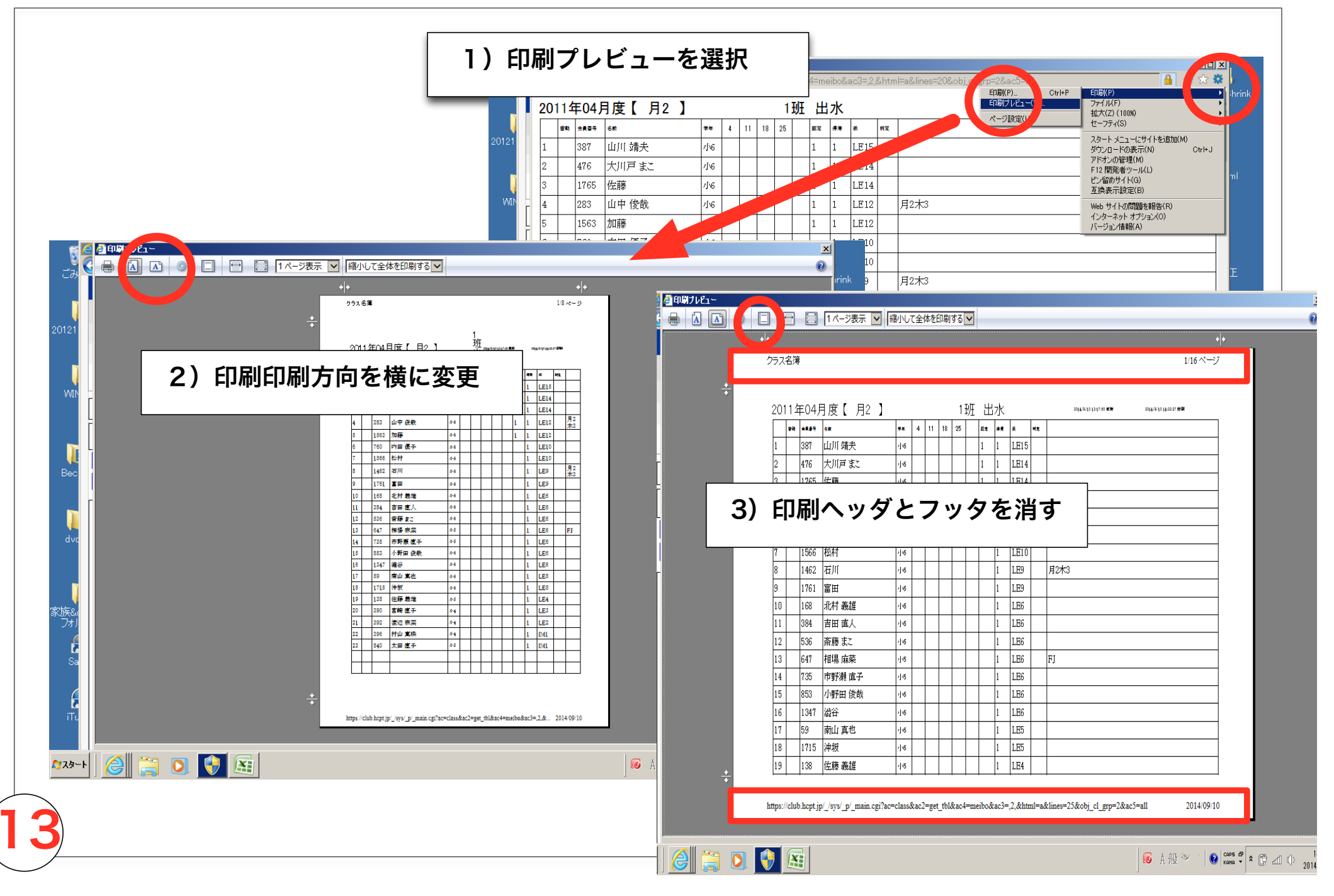

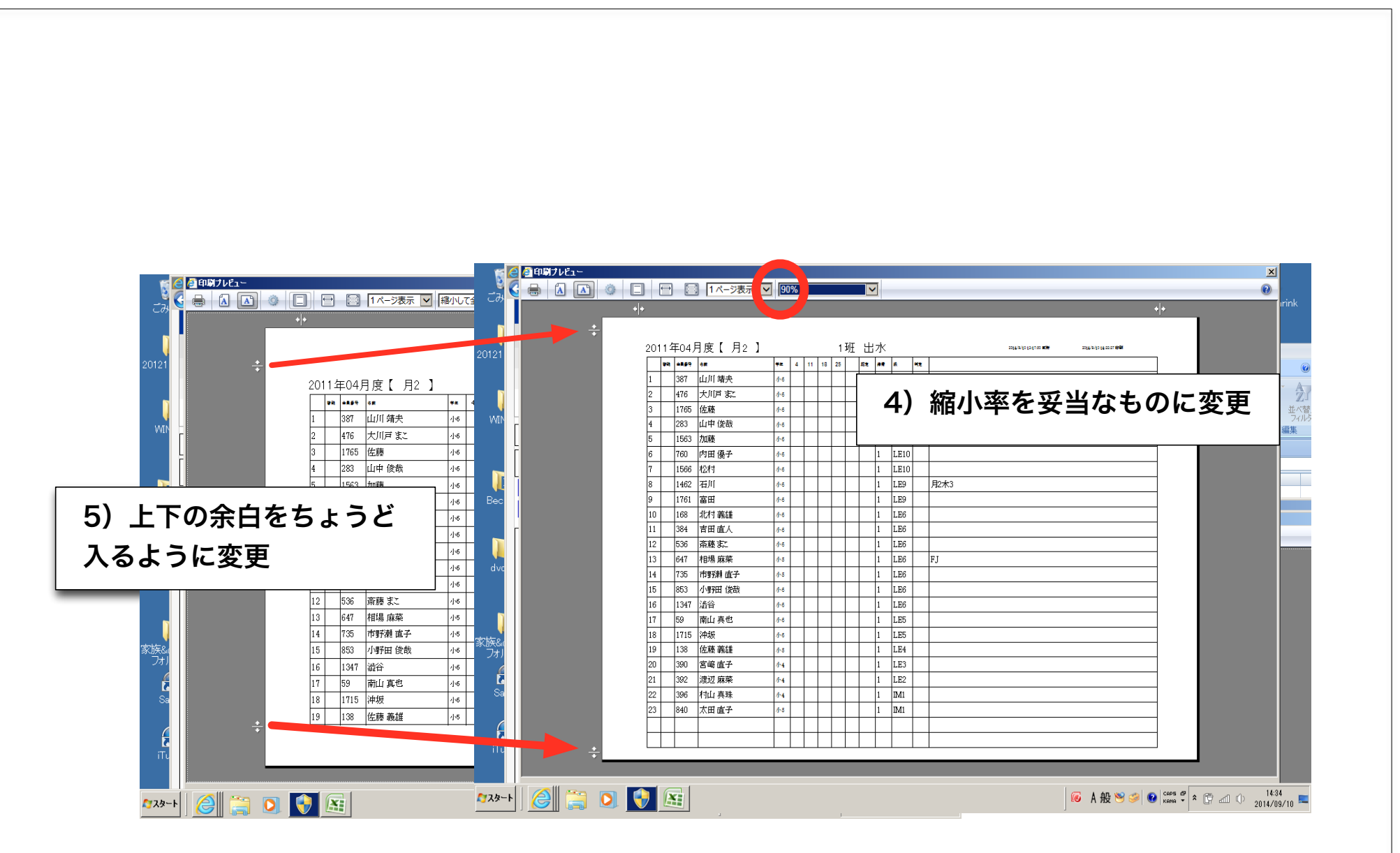

クラス名簿の印刷は IE10でしか出来ません。これ以外のブラウザでは上手く印刷ができません。

### 会員情報の確認

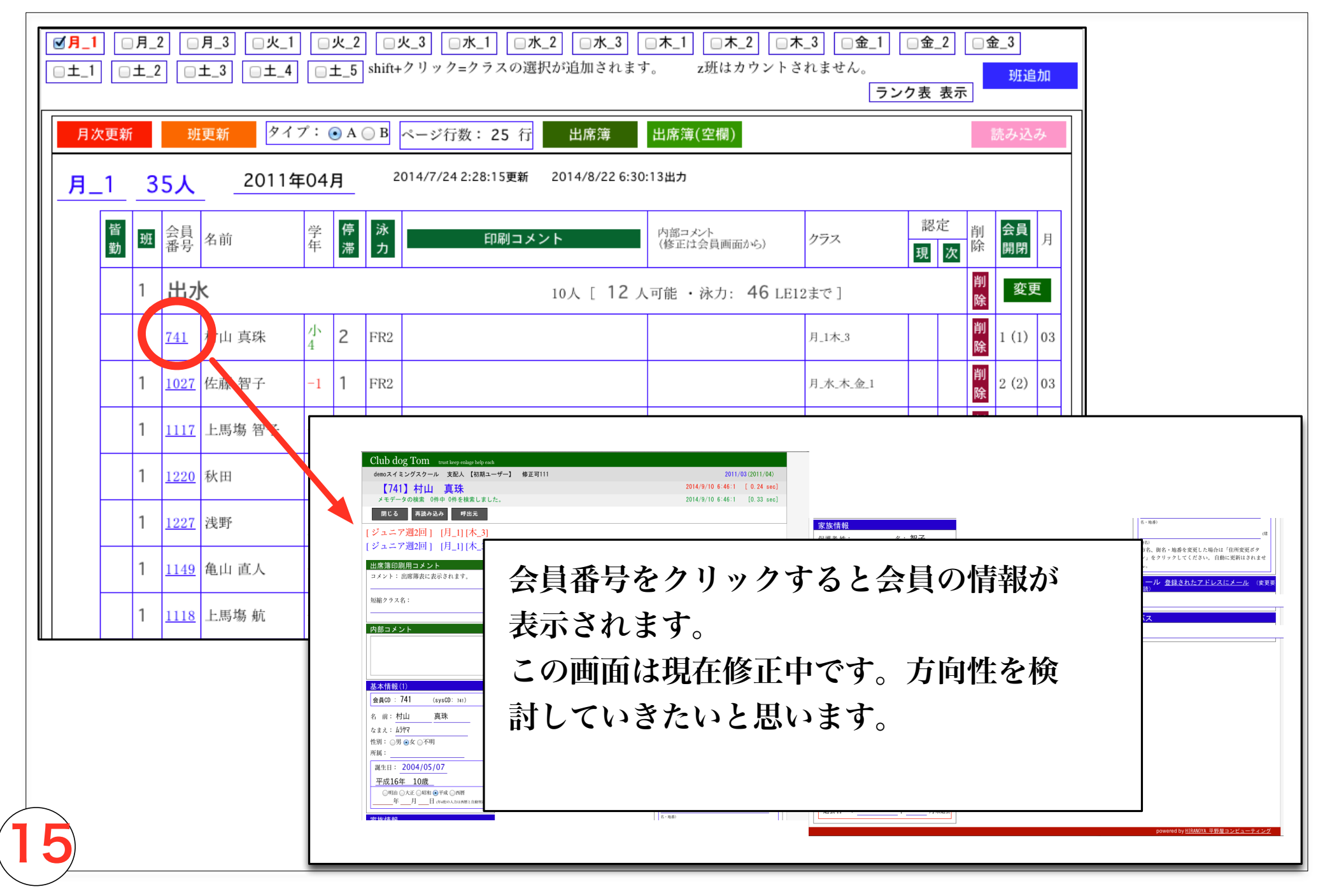

8) 全クラスの受講状況の確認

班ごとの泳力の範囲、定員、現在の人数、振替可能数の一覧表が出力されます。

| 受付メ    | ŧ  | 会員情報 クラス名簿     | į  | バスリ  | スト |    |    |
|--------|----|----------------|----|------|----|----|----|
| ジュニア   |    | 一成人            |    |      |    |    |    |
| 名簿     | 3  | 受講状況 メモ 認定     | 申込 |      |    |    |    |
| 1372 人 |    |                |    |      |    |    |    |
| クラス    | 班  | コーチ            | 泳力 |      | 人数 | 許容 | 受入 |
| 月_1    | 35 | ·              |    |      |    |    |    |
|        | 1  | 出水             | 49 | DO5  | 10 | 12 | 2  |
|        | 2  | 雨宮             | 10 | DO1  | 14 | 16 | 2  |
|        | 3  | 宇賀             | 5  | PE1  | 11 | 11 | 0  |
| 月_2    | 12 | 7              |    |      |    |    |    |
|        | 1  | 出水             | 49 | DO5  | 23 | 30 | 7  |
|        | 2  | 宇賀             | 31 | SC1  | 17 | 32 | 15 |
|        | 3  | コーチ名を入力してください。 | 25 | SP3  | 15 |    |    |
|        | 4  | 雨宮             | 20 | BR1  | 32 | 33 | 1  |
|        | 5  | 松尾             | 10 | DO1  | 28 | 28 | 0  |
|        | 6  | 久富             | 5  | PE1  | 12 | 10 | -2 |
| 月_3    | 67 |                |    |      |    |    |    |
|        | 1  | 宇賀             | 49 | DO5  | 20 | 28 | 8  |
|        | 2  | 出水             | 31 | SC1  | 19 | 20 | 1  |
|        | 3  | 雨宮             | 21 | FLY3 | 9  | 15 | 6  |
|        | 4  | 久富             | 10 | DO1  | 9  | 25 | 16 |
|        | 5  | 松尾             | 5  | PE1  | 10 | 10 | 0  |

#### 表の列項目「入力・表示」に関して

表のタイトルをクリックすると各項目が入力可能になります。

「泳力」「認定」「会員開閉」に関しては該当のページをご覧ください。

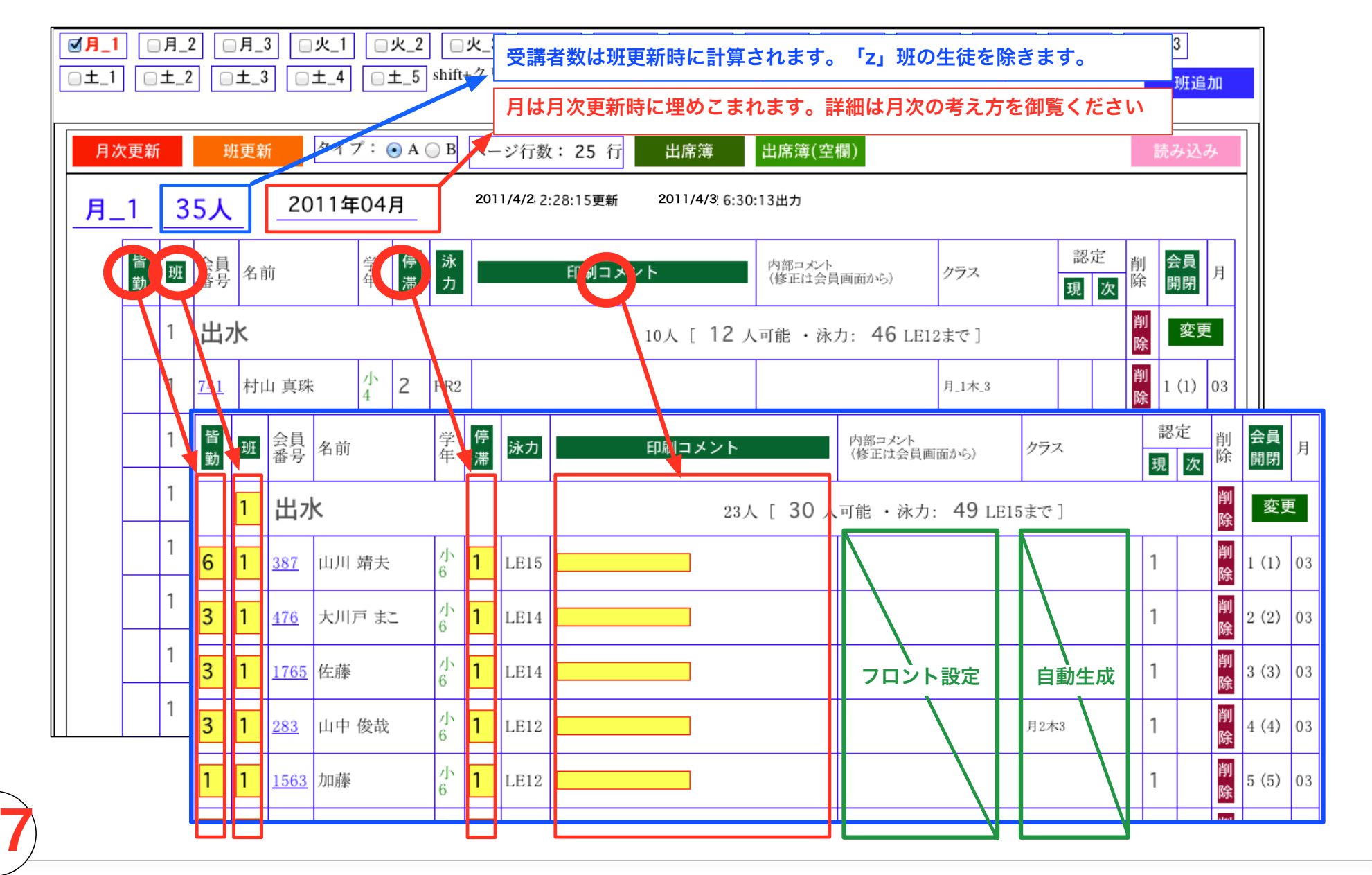

| 「停滞」                                                                                                    | <ul> <li>第二 会員マスタに泳力情報と共に保存されます。<br/>「泳力更新」を行うと自動的に更新されます。<br/>間違えて泳力の設定をした場合に手動で変更する場合にここから行います。<br/>複数のクラスを受講している生徒は同じ値が表示されます。</li> <li>刷コメント」 会員マスタに保存されます。<br/>名簿に印刷されるので、生徒が閲覧した場合に問題の<br/>ない内容を入力して下さい。</li> <li>部コメント」 会員マスタに保存されます。<br/>アロントで更新することを想定しています。内容は健康面についての情報<br/>などを想定しています。</li> <li>ラス」 1) このクラスだけの生徒 「何も表示されません」<br/>2) 複数のクラス登録の生徒 「同じ時間の場合、週の途中では数字を表示しません最後に表示します」<br/>3) クラスを移動した生徒 「何も表示されません」 コメント欄に赤い文字で移動した先のクラスが表示されます」</li> <li>1011年0月 (1 × 2 )<br/>(1 × 2 )<br/>(1 × 2</li></ul> |                                                                                                    |
|----------------------------------------------------------------------------------------------------|----------------------------------------------------------------------------------------------------|----------------------------------------------------------------------------------------------------|
|                                                                                                    | 間遅えて泳刀の設定をした場合に手動で変更する場合にここから行います。<br>複数のクラスを受講している生徒は同じ値が表示されます。                                                                                                    | ー人に対して一行の情報<br>                                                                                                    |
| 「印刷コメント」                                                                                                    | 会員マスタに保存されます。<br>名簿に印刷されるので、生徒が閲覧した場合に問題の<br>ない内容を入力して下さい。                                                                                                    | 出版     日本     フフス     ルフス     取用       1     Aさん     月1     15     2011年4月     1       2     Bさん     月2、木1     23     2011年4月     3       3     Cさん     火2、金2     40     2011年3月     2                                                                                                    |
| 「内部コメント」                                                                                                    | 会員マスタに保存されます。<br>フロントで更新することを想定しています。内容は健康面についての情報<br>などを想定しています。                                                                                                    |                                                                                                    |
| 「 <b>クラス」</b><br>自動設定項目                                                                                                    | <ol> <li>このクラスだけの生徒 「何も表示されません」</li> <li>複数のクラス登録の生徒 「同じ時間の場合、週の途中では数字を表示</li> <li>クラスを移動した生徒 「何も表示されません コメント欄に赤い文字</li> </ol>                                                                                                    | しません最後に表示します」<br>で移動した先のクラスが表示されます」                                                                                                    |
| 2011           m           1           2           3           4           5           6           6           7           8           9           10           11           12           13           14           15           16           17           18           10           13           14           15           16           17           18           19           20           21           22           23           24           25           23           24           25           23           24           25           26           27           28           29           23           24           25           26           27           28           29           20 </th <th>E04月度 { 月_2 } 165       165       165       165       165       165       165       165       165       165       165       165       165       165       165       165       165       165       165       165       165       165       165       165       165       165       165       165       165       165       165       165       165       165       165       165       165       165       165       165       165       165       165       165       165       165       165       165       165       165       165       165       165       165       165       165       165       165       165       165       165       165       165       165       165       165       165       165       165       165       165       165       165       165       165       165       165       165       165       165       165       165       165       165       165       165       165       165       165       165       165       165       165       165       165       165       165       165       165       165       165       165       165       165       165       165&lt;</th> <th>2011年04月度【±.4】       1班 久富       101 101         1       1       101 101       101 101         1       1       101 101       101 101       101 101         1       1       101 101       101 101       101 101       101 101         1       1       101 101       101 101       101 101       101 101       101 101         1       1       101 101       101 101       101 101       101 101       101 101         1       101 101       101 101       101 101       101 101       101 101       101 101         1       1011 101       101 101       101 101       101 101       101 101       101 101         1       101 101       101 101       101 101       101 101       101 101       101 101       101 101         1       101 101       101 101       101 101       101 101       101 101       101 101       101 101       101 101         1       101 101       101 101       101 101       101 101       101 101       101 101       101 101       101 101       101 101       101 101       101 101       101 101       101 101       101 101       101 101       101 101       101 101       101 101       101 101       <t< th=""></t<></th> | E04月度 { 月_2 } 165       165       165       165       165       165       165       165       165       165       165       165       165       165       165       165       165       165       165       165       165       165       165       165       165       165       165       165       165       165       165       165       165       165       165       165       165       165       165       165       165       165       165       165       165       165       165       165       165       165       165       165       165       165       165       165       165       165       165       165       165       165       165       165       165       165       165       165       165       165       165       165       165       165       165       165       165       165       165       165       165       165       165       165       165       165       165       165       165       165       165       165       165       165       165       165       165       165       165       165       165       165       165       165       165       165<                                                                                                    | 2011年04月度【±.4】       1班 久富       101 101         1       1       101 101       101 101         1       1       101 101       101 101       101 101         1       1       101 101       101 101       101 101       101 101         1       1       101 101       101 101       101 101       101 101       101 101         1       1       101 101       101 101       101 101       101 101       101 101         1       101 101       101 101       101 101       101 101       101 101       101 101         1       1011 101       101 101       101 101       101 101       101 101       101 101         1       101 101       101 101       101 101       101 101       101 101       101 101       101 101         1       101 101       101 101       101 101       101 101       101 101       101 101       101 101       101 101         1       101 101       101 101       101 101       101 101       101 101       101 101       101 101       101 101       101 101       101 101       101 101       101 101       101 101       101 101       101 101       101 101       101 101       101 101       101 101 <t< th=""></t<> |

#### 月次の考え方 月を意識しなくても自動的に正しい月度になります

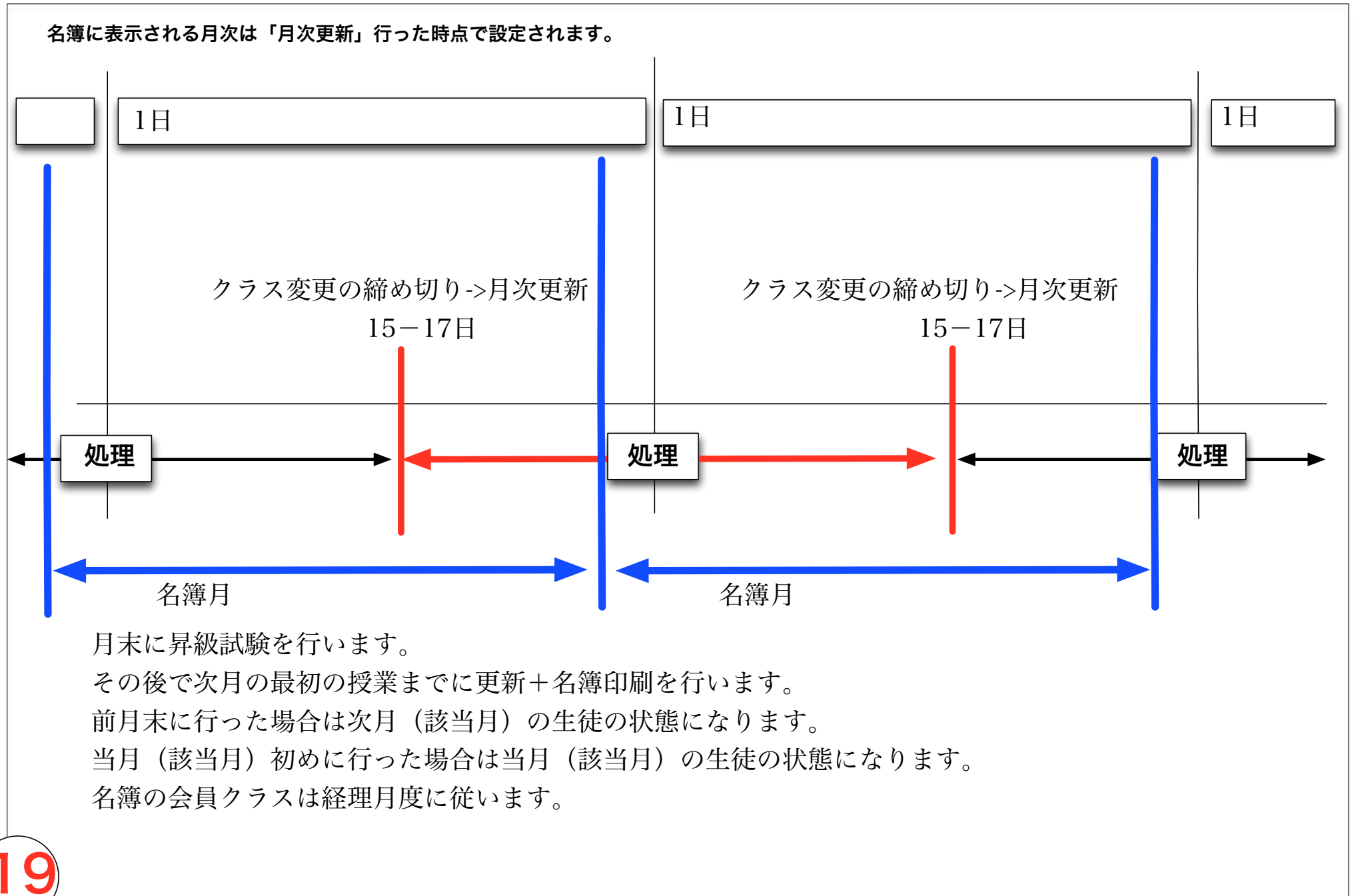

本システムでは会員の情報を2つの月度を持ちます。 次月の会費を算出する「経理月度」 当月(月初から月末まで)の会員の契約状況を管理する 「会員月度」を持ちます。

月次更新を行うことで様々な情報が会員に反映します。

#### 画面右上に現在の月度が表示されます。

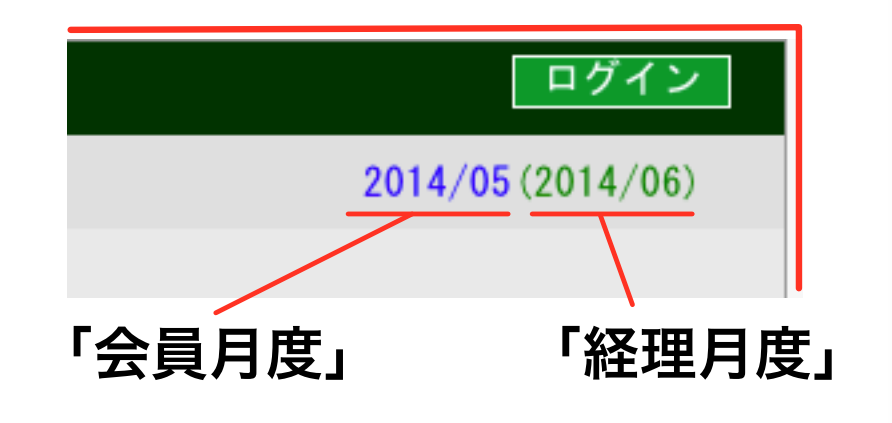

「経理月度」と「会員月度」は月次更 新をずらすことで、半月程度のタイム ラグを持たせます。

一般画面での当月は会員情報は会員月 次を基準にしています。

管理画面での当月は経理月次を基準に しています。

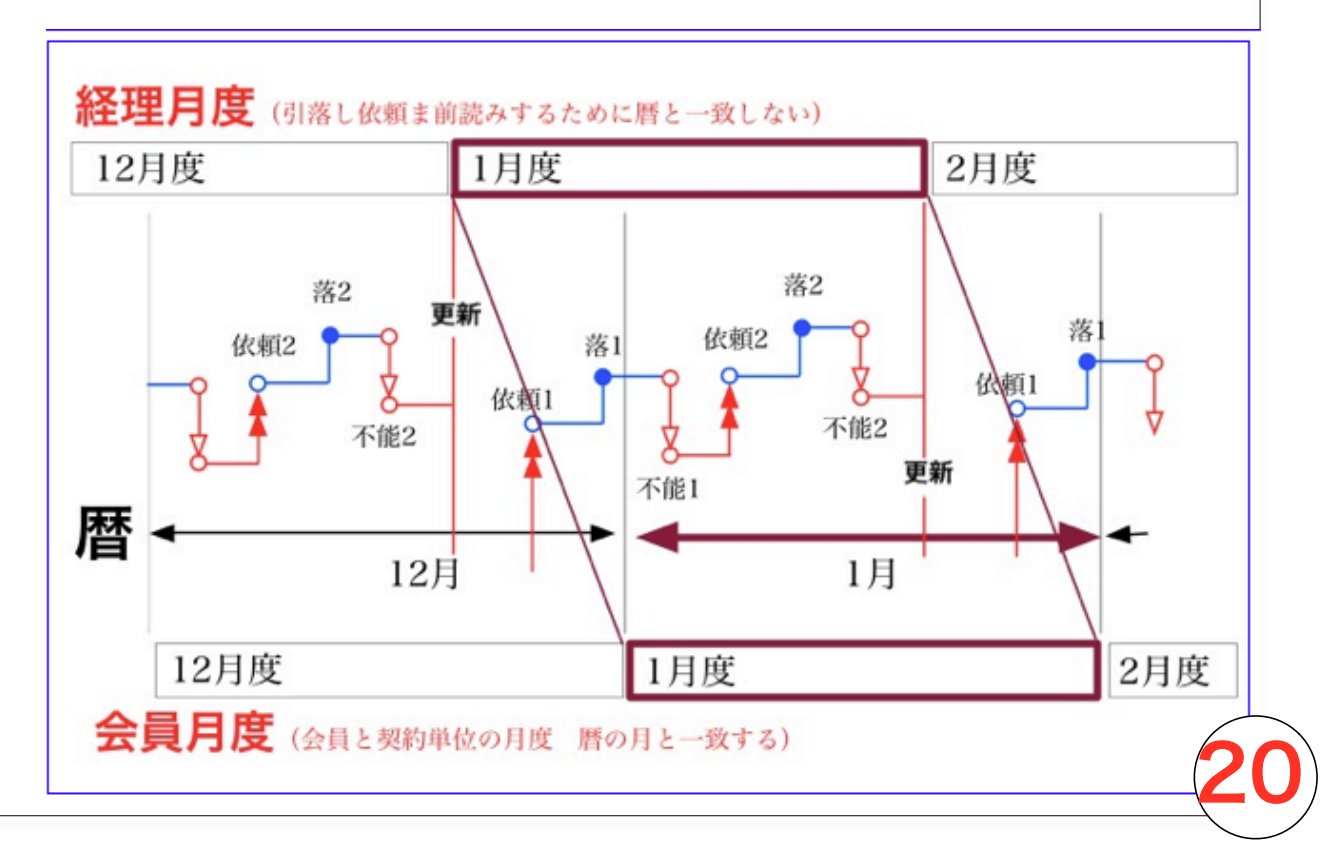

#### 1) クラス振替メモ伝達機能

受付で受理されたクラス振替に関しての情報を日付別にまとめて表示します。 これによって、紙でのメモのやり取りを無くすることが目的です。

| ●ジュニア          | ○成人  |      |      |  |                                |          |
|----------------|------|------|------|--|--------------------------------|----------|
| 名簿             | 受講状況 | メモ 認 | 8定申込 |  |                                | 過去出席簿    |
| memo from perl |      |      |      |  |                                |          |
|                |      |      |      |  | powered by <u>HIRANOYA 平</u> 野 | <u> </u> |
|                |      |      |      |  |                                |          |
|                |      |      |      |  |                                |          |
|                |      |      |      |  |                                |          |
|                |      |      |      |  |                                |          |
|                |      |      |      |  |                                |          |
|                |      |      |      |  |                                |          |
|                |      |      |      |  |                                |          |
|                |      |      |      |  |                                |          |

#### 2) 泳力認定機能

現在の泳力認定級と次にチャレンジする認定級を入力します。 次にチャレンジする級が設定されている生徒をリストにして表示します。 また、特定のフォーマットで会員情報を差し込んで印刷します。 申し込みがあった生徒に対してのデータの更新を行います

| 会員<br>番号         名前         学<br>年         停<br>澤         泳力                                                    | 印刷コメント (修正は会員画面から)       | クラス<br>                   | 会員 月開閉   | 名              | 簿                          | 受講状況 | メモ | 認定申 |  |
|----------------------------------------------------------------------------------------------------|--------------------------|---------------------------|----------|----------------|----------------------------|------|----|-----|--|
| 出水                                                                                                    | 23人 [ 30 人可能 · 泳力: 49 Li | 215まで]                    | 更        | 次回認定           | の入ってい                      | いる会員 |    |     |  |
| 387         山川 靖夫         小         1         LE15           476         土川豆まち         小         1         LE14 |                          | 1 2                       | 2 (0) 02 | 山中俊哉           | \$1->2                     |      |    |     |  |
| $1.765$ $EE$ $EE$ $CMM^{-1}$ $EEM^{-1}$ $EEM^{-1}$ $EEM^{-1}$ $EEM^{-1}$ $EEM^{-1}$                             |                          | 1 2                       | 3 (0) 03 | 山川 靖天<br>加藤 心愛 | <1->2<br><sup>8</sup> 1->2 |      |    |     |  |
| 283         山中 俊哉         小<br>6         1         LE12                                                         |                          | 月_2木_3 1 <mark>2</mark> 開 | 4 ( ) 03 | 佐藤優香           | ŝ1->2                      |      |    |     |  |
| 1563         加藤         小         6         1         LE12                                                      |                          | 1 2                       | 5 (1) 03 |                |                            |      |    |     |  |
| 760 内田 優子 小 1 LE10                                                                                              |                          | #                         | 6 (1) 03 |                |                            |      |    |     |  |
|                                                                                                    |                          |                           |          | _              |                            | _    |    |     |  |
|                                                                                                    |                          | <b>↑</b>                  |          |                |                            |      |    |     |  |
|                                                                                                    |                          |                           |          |                |                            |      |    |     |  |
|                                                                                                    |                          | L                         |          |                |                            |      |    |     |  |
|                                                                                                    |                          |                           |          |                |                            |      |    |     |  |
|                                                                                                    |                          |                           |          |                |                            |      |    |     |  |

#### **Club dog Tom**

https://club.hcpt.jp

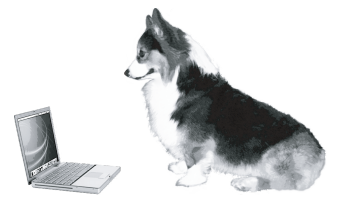

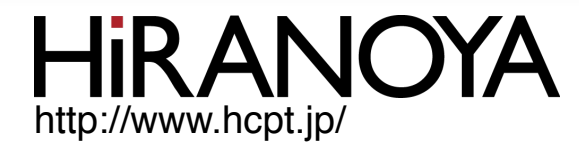

〒957-0053 新潟県新発田市中央町5-3-12 株式会社 平野屋コンピューティング

# 090-2412-5919 club@hcpt.jp